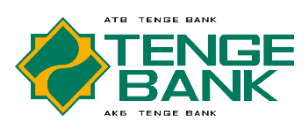

# ИНСТРУКЦИЯ по установке мобильного приложения «Tenge Business»

Q metin mobile

letin Mobile

# 1 ШАГ.

Заполняете анкету для подключения к мобильному приложению «Tenge Business». На основании заполненной анкеты уполномоченный сотрудник банка передает в конверте логин и пароль.

# 2 ШАГ.

Загрузите на свой мобильный телефон с Play Market / Арр Store приложение Metin Mobile.

### **3 ШАГ.** В программе Metin Mobile.

отсканируйте QR Code

# 4 ШАГ.

В программе Metin Mobile введите свой мобильный номер и ИНН / ПИНФЛ. Далее нажмите кнопку «Получить пароль».

Введите полученный временный пароль.

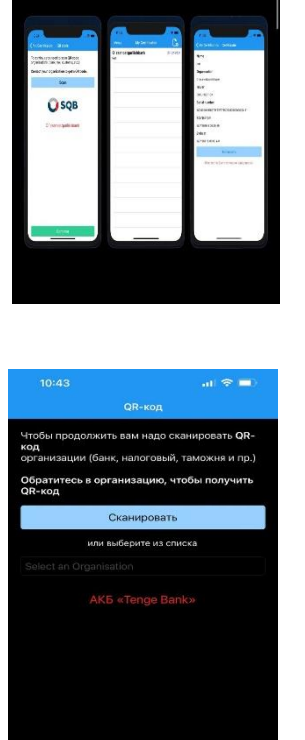

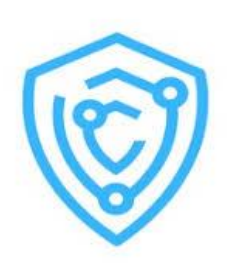

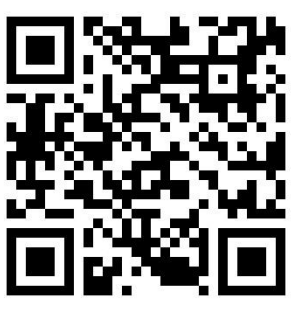

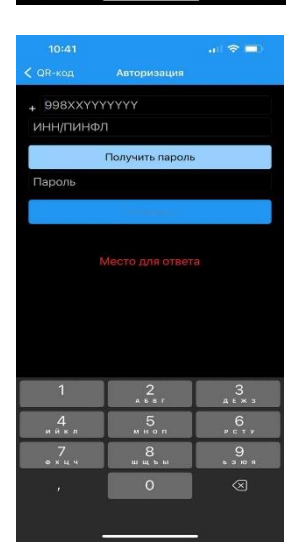

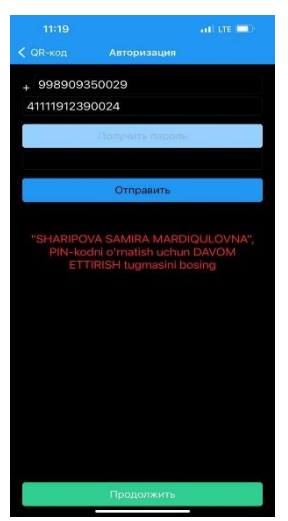

# 5 ШАГ.

Придумайте и введите свой 5-значный PIN – код. Запомните ее. Этот PIN – код Нужен для подписания ЭЦП.

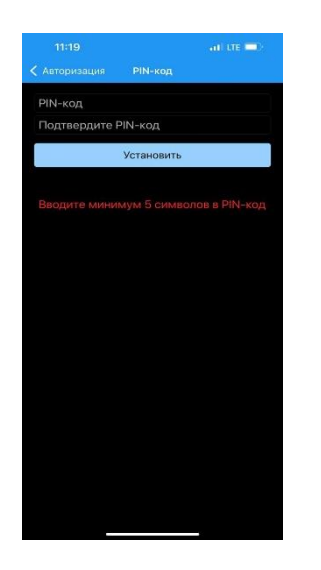

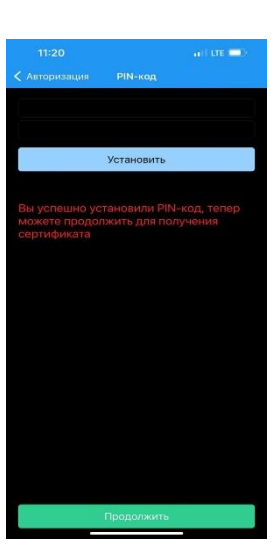

## 6 ШАГ.

Для получения сертификата нажмите на кнопку Отправить.

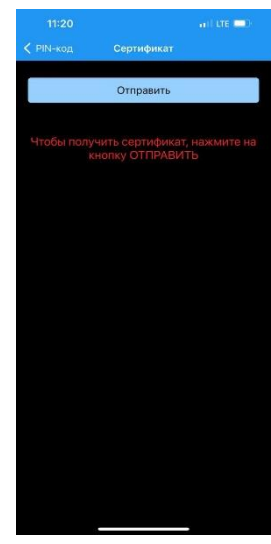

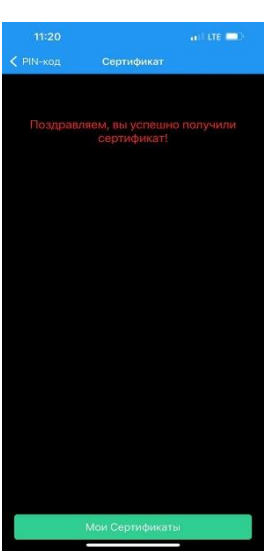

# 7 ШАГ.

Скачайте на свой мобильный телефон с Play Market / App Store приложение «Tenge Business».

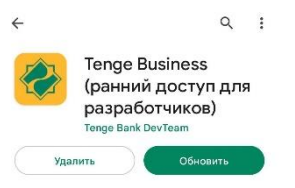

### 8 ШАГ.

В приложении «Tenge Business» ввидите логин и пароль предоставленный банком и нажмите на кнопку Log in.

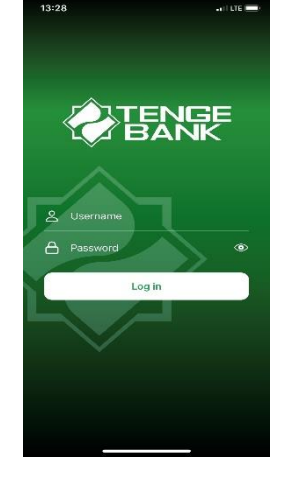

### 9 ШАГ.

Далее Вас перебросит в приложение Metin Mobile. Введите 5-значный PIN – код из 5 шага. Выйдет окно «Успешно», нажимаем Ок.

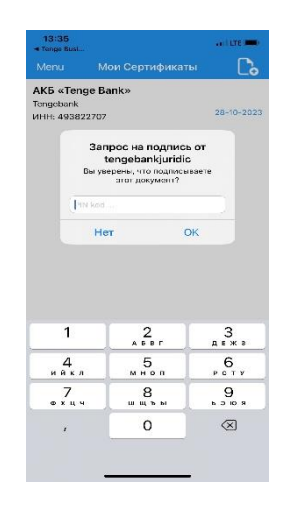

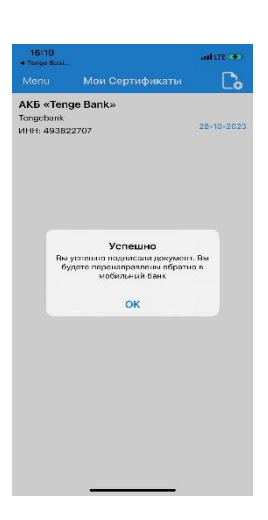

### 10 ШАГ.

Далее всплывает окно для ввода 4-значного Pin – кода. Придумайте и введите свой 4-значный

PIN – код. Потом подтвердите.

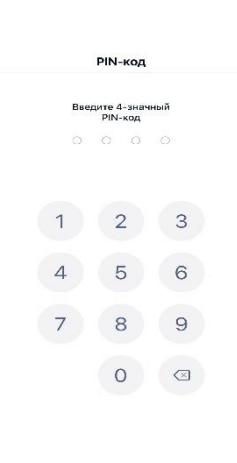

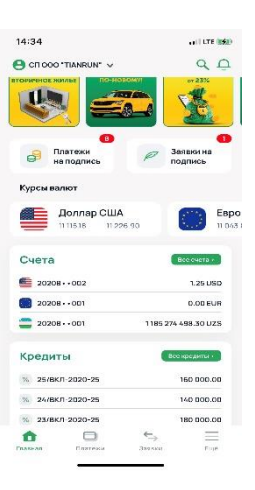